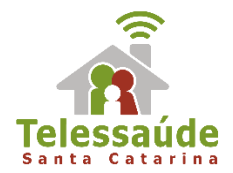

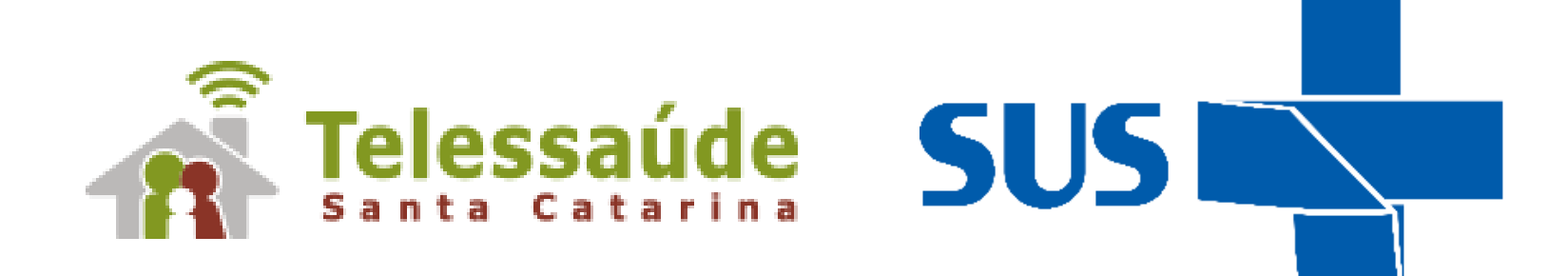

apresentam

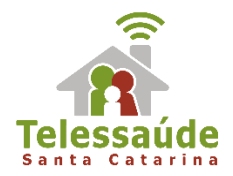

# Dúvidas gerais e-SUS AB

Lisandra Santos de Souza teleconsultora

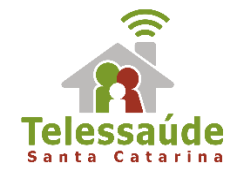

# 1. Como registrar uma consulta de pré-natal?

MINISTÉRIO DA SAÚDE

NOTA TÉCNICA Nº 19-SEI/2017-CGSMU/DAPES/SAS/MS

INTERESSADO: Gestores, Profissionais de Saúde e Profissionais de Tecnologia da Informação.

ASSUNTO: Esclarecimento sobre a utilização do e-SUS AB e Sisprenatal Web no âmbito da Atenção Básica.

#### NOTA TÉCNICA CONJUNTA - DAB/SAS/MS - DAPES/SAS/MS

 O Departamento de Atenção Básica – DAB/SAS/MS, e o Departamento de Ações Programáticas Estratégicas – DAPES/SAS/MS, por meio desta Nota Técnica, esclarecem sobre a utilização dos sistemas SISPRENATAL WEB e o e-SUS Atenção Básica no âmbito do acompanhamento da atenção pré-natal nos serviços de Atenção Básica.

2. A Rede Cegonha, instituída no âmbito do Sistema Único de Saúde (SUS), consiste numa rede de cuidados que visa assegurar à mulher o direito ao planejamento reprodutivo e à atenção humanizada na gravidez, no parto e no puerpério, bem como assegurar à criança o direito ao nascimento seguro e ao crescimento e desenvolvimento saudáveis. Trata-se da reorganização e humanização da linha de cuidados à gestante e ao recém-nascido e sua família.

3. O SISPRENATAL WEB, ferramenta de gestão da informação no âmbito da Rede Cegonha, é um sistema online que permite cadastrar a gestante, monitorar e avaliar a atenção ao pré-natal de baixo e de alto risco e ao puerpério prestadas pelos serviços de saúde a cada gestante e recém-nascido.

4. O Ministério da Saúde estabeleceu a Estratégia e-SUS AB com o intuito de reduzir o retrabalho por parte dos profissionais de saúde definindo um modelo integrado de registro de informações, possibilitando uma única entrada de dados para os serviços de Atenção Básica, ou seja, buscando evitar que o enformações de activadas de tenção estructura de activadas de dados para os serviços de Atenção Básica, ou seja, buscando evitar que o enformações.

Fó

### Nota técnica n.19 disponível em:

https://egestorab.saude.gov.br/image/?fil e=20171130\_N\_SEI25000.480086201720 \_4839766236053979234.pdf

### Webpalestra disponível em:

https://repositorio.ufsc.br/handle/12345 6789/184818

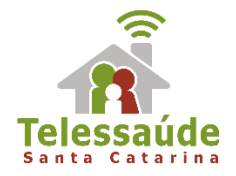

- 1. Identificação da gestante através do CNS na ficha de Cadastro Individual;
- 2.Manter atualizados os campos: Antecedentes Obstétricos e Antecedentes Gerais;
- 3. Informar a DUM pelo menos no primeiro atendimento a gestante;
- 4. Informar altura e peso nos atendimentos;
- 5. Registrar no atendimento "Vacinação em dia" (sim ou não);
- 6. Informar a solicitação e o resultado dos exames;
- 7. Informar a idade gestacional utilizando o resultado do exame de Ultrassonografia obstétrica;
- 8. Identificação do Problema/Condição Avaliada;
- 9. Informar se a gravidez foi planejada (sim ou não);
- 10. Informar a realização dos testes rápidos

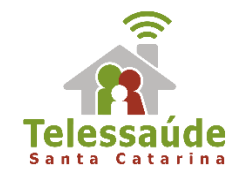

# 2. Como registrar o pré-natal do parceiro?

A versão 3.0 do e-SUS AB apresenta os códigos da **PORTARIA nº 1474 de 08/09/17:** 

- 0301010234 CONSULTA PRÉ-NATAL DO PARCEIRO
- 0214010040 TESTE RAPIDO PARA DETECCAO DE HIV NA GESTANTE OU PAI/PARCEIRO
- O214010082 TESTE RÁPIDO PARA SÍFILIS NA GESTANTE OU PAI/PARCEIRO

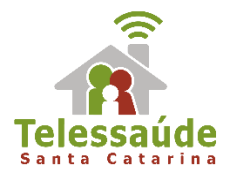

| 2        | ADALBERTO FA<br>28 anos e 2 meses e 2ó dia: | RIAS<br>s, masculino                   |                                                         |                      |                       |
|----------|---------------------------------------------|----------------------------------------|---------------------------------------------------------|----------------------|-----------------------|
|          | FOLHA DE<br>ROSTO                           | <ul> <li>Tipo de atendiment</li> </ul> | 0*                                                      | Consulta no dia      | Urgência              |
| SO<br>AP | SOAP                                        | - Atendimento comp                     | artilhado                                               |                      |                       |
| ?        | PROBLEMAS /<br>CONDIÇÕES<br>E ALERGIAS      | Profissional                           |                                                         |                      | ×                     |
| 2        | ACOMPANHA-<br>MENTO                         | Procedimentos real                     | īzados                                                  |                      |                       |
|          | ANTECEDENTES                                | Procedimento *                         |                                                         |                      | × ×                   |
| t.       | HISTÓRICO                                   | CID10 principal                        |                                                         |                      | Confirmar             |
|          | DADOS                                       | Procedimento                           |                                                         | CID10 principal      |                       |
| -        | CADASTRAIS                                  | 0301010234 - CO                        | NSULTA PRÉ-NATAL DO PARCEIRO                            | Z768                 | / ×                   |
| ð        | FICHAS CDS                                  | 0214010040 - TES                       | TE RAPIDO PARA DETECCAO DE HIV NA GESTANTE OU PAI/PARCE | IRO                  | / ×                   |
| 9        | FINALIZAÇÃO DO<br>ATENDIMENTO               | 0214010082 - TES                       | STE RÁPIDO PARA SÍFILIS NA GESTANTE OU PAI/PARCEIRO     |                      | / ×                   |
|          |                                             |                                        |                                                         | * Procedimentos inse | ridos automaticamente |

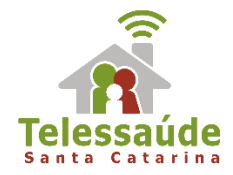

## 4. Como finalizar uma gestação no e-SUS AB?

 O profissional de nível superior deverá informar por meio de CIAP2 ou CID10 no campo "Avaliação" do SOAP;

2. O ACS deverá manter o cadastro individual atualizado;

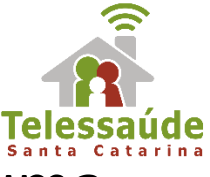

# Os códigos que podem ser utilizados para encerrar uma gestação :

| CIAP2                                           | CID10                                                                                                    |
|-------------------------------------------------|----------------------------------------------------------------------------------------------------|
| W82 – ABORTO ESPONTÂNEO                         | 002, 003, 005, 006                                                                                                    |
| W83 – ABORTO PROVOCADO                          | O04, Z30.3                                                                                                    |
| W90 - PARTO SEM COMPLICAÇÕES DE NASCIDO<br>VIVO | O80, Z37.0, Z37.9, Z38, Z39                                                                                                    |
| W91 - PARTO SEM COMPLICAÇÕES DE NATIMORTO       | Z37.1, Z37.9                                                                                                    |
| W92 - PARTO COM COMPLICAÇÕES DE NASCIDO<br>VIVO | 042, 045, 060, 061, 062, 063, 064, 065, 066,<br>067, 068, 069, 070, 071, 073, 075.0, 075.1,<br>075.4, 075.5, 075.6, 075.7, 075.8, 075.9, 081,<br>082, 083, 084, Z37.2, Z37.5, Z37.9, Z38, Z39               |
| W93 - PARTO COM COMPLICAÇÕES DE<br>NATIMORTO    | 042, 045, 060, 061, 062, 063, 064, 065, 066,<br>067, 068, 069, 070, 071, 073, 075.0, 075.1,<br>075.4, 075.5, 075.6, 075.7, 075.8, 075.9, 081,<br>082, 083, 084, Z37.1, Z37.3, Z37.4, Z37.6, Z37.7,<br>Z37.9 |

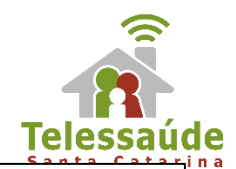

|                                                                                                    | CADASTRO I                                                                                                    | NDIVIDUAL                                                                 |                          | DIGITADO POR:                                                                                                    | DATA:<br>/ /<br>FOLHA NP:                                                                                             |
|----------------------------------------------------------------------------------------------------|----------------------------------------------------------------------------------------------------|---------------------------------------------------------------------------|--------------------------|----------------------------------------------------------------------------------------------------|----------------------------------------------------------------------------------------------------|
| CNS DO PROFISSIONAL*                                                                                                    | CBO*                                                                                                    | CNES*                                                                     | INE                      |                                                                                                    | DATA*                                                                                                    |
|                                                                                                    |                                                                                                    |                                                                           |                          |                                                                                                    |                                                                                                    |
| C IDENTIFICAÇÃO DO USUÁRIO/CID                                                                                                    | ADÃO                                                                                                    |                                                                           |                          |                                                                                                    |                                                                                                    |
| CNS DO CIDADÃO                                                                                                    | CIDADÃO E O RESPO                                                                                                    | NSAVEL FAMILIAR? CNS                                                      | DO RESPO                 | INSÁVEL FAMILIAR                                                                                                    | MICROAREA*                                                                                                    |
|                                                                                                    |                                                                                                    | المل                                                                      |                          | ╾┤╾┤╼┤╼╿╼┞╌╿╼╿╼                                                                                                    |                                                                                                    |
| NOME COMPLETO:*                                                                                                    | <u> </u>                                                                                                    |                                                                           |                          |                                                                                                    |                                                                                                    |
| NOME SOCIAL:                                                                                                    |                                                                                                    |                                                                           | A DE NAS                 | CIMENTO:* / /                                                                                                    | SEXO:* © 🖂                                                                                                    |
| NOME COMPLETO DA MÃE:*                                                                                                    | rda OAmarela OIndigena                                                                                                    | Etnia:**                                                                  | ין<br>ו_ו_ו_             | VINIS (PIS/PASEP)                                                                                                    |                                                                                                    |
| NOME COMPLETO DO PAI:*                                                                                                    | ecido                                                                                                    |                                                                           |                          |                                                                                                    |                                                                                                    |
| NACIONALIDADE* OBrasileira ONatural                                                                                                    | zado OEstrangeiro PAÍS D                                                                                                    | E NASCIMENTO:**                                                           |                          | DATA DE NATURALIZA                                                                                                    | KÇÃO:** / /                                                                                                    |
| PORTARIA DE NATURALIZAÇÃO:**                                                                                                    | MUNICÍPIO                                                                                                    | EUF DE NASCIMENTO:**                                                      |                          |                                                                                                    |                                                                                                    |
| DATA DE ENTRADA NO BRASIL:** /                                                                                                    | / TELEFONE CELUL/                                                                                                    | NR()                                                                      | E-MA                     | L:                                                                                                    |                                                                                                    |
| RELAÇÃO DE PARENTESCO COM O<br>O Cônjuge/Companheiro(a) O Filho(a)<br>O Pal/Mãe O Sogro(a) O Irmão/Irmã                                                                                                    | CAS<br>RESPONSÁVEL FAMILIAR —<br>O Enteado(a) O Neto(a)/Bi<br>O Genro/Nora O Outro pare                                                                                                 | ineto(a)<br>Inte 🚫 Não parente                                            |                          |                                                                                                    |                                                                                                    |
|                                                                                                    |                                                                                                    |                                                                           |                          |                                                                                                    |                                                                                                    |
| QUAL E O CURSO MAIS ELEVADO QUE       O Creche       Pré-escola (exceto CA)       O Classe de Allabetização - CA       Ensino Fundamental 1º a 4º séries       D Ensino Fundamental 2º a 8º séries       Ensino Fundamental Completo       Ensino Fundamental Especial       O Ensino Fundamental EJA - séries in (Supletivo 1º a 4º) | FREQUENTA OU FREQUENTA     Ensino Fundament     Ensino Midio Ella     Ensino Midio Ella     Ensino Midio Ella     Superior, Parefritoro     Doutorado     Aflubatização para     Nerhum | 2017                                                                      | 57 a 87)<br>tc.)<br>ido, | SITUAÇÃO NO MERC<br>Empregador<br>Assalariado sem e<br>Autônomo sem pi<br>Autônomo sem pi<br>Autônomo sem pi<br>Desempregado<br>Nilo trabalha<br>Servidor público/i<br>Oltro | ADO DE TRABALHO<br>carteira de trabalho<br>carteira de trabalho<br>revidência social<br>vevidência social<br>cionista |
| CRIANÇAS DE 0 A 9 ANOS, COM QUEM FIC                                                                                                    | A? Adulto Responsável                                                                                                    | Outra(s) Criança(s)                                                       | dolescente               | Sozinha Creche<br>POSSUI PLANO DE SAÚD                                                                                                    | Outro                                                                                                    |
| THE LOCATE CUIDADOR TRADICIONAL?                                                                                                    | SITU VINIO COMUNITÁRIO?                                                                                                    | Les en ouno                                                               | 0                        | PRIVADO?                                                                                                    | U SIM U Nao                                                                                                    |
| E PERIBRO DE PONO CO COMUNDADE TRA<br>DESEJA INFORMAR ORIENTAÇÃO SEXUAL<br>O Sim O Não<br>SE SIM, QUAL?<br>O Hoterossexual (gay / lésbica)                                                                                                    | ULUCIONAL? O Sim O Não<br>P DESEJA INFORMAS<br>O Sim O Não<br>SE SIM, QUAL? -<br>O Homem tran<br>O Mulher transi                                                                        | SECURI O Travesti<br>escual O Uro                                         |                          | SUMA DEFICIÊNCIA?*  Nilo  M. GUAL(IS)?  Auditiva Intelectual/Co risual Fisica                                                                                                | gritiva Outra                                                                                                    |
| SAÍDA DO CIDADÃO DO CADASTRO                                                                                                    | (Data do óbito** /                                                                                                    | / Número da I                                                             |                          |                                                                                                    |                                                                                                    |
| Eu,<br>meus atos, recuso este cadastro, mesmo<br>o não atendimento na unidade de saúde.                                                                                                    | undividual da atenção                                                                                                    | b BÁSICA, portador(a) do RG n<br>nento a minha saúde e de n<br>Assinatura | nº<br>neus famili        | gozando d<br>ares. Estou ciente de que e                                                                                                    | le plena consciência dos<br>ssa recusa não implicará                                                                  |

1/2

Fór

| QUESTIONÁRIO AUTORREFI                   | ERIDO DE          | E CONDIÇÕES/SITUAÇÕES D                                                          | E SAÚDE     |
|------------------------------------------|-------------------|----------------------------------------------------------------------------------|-------------|
| CONDIÇÕES/SITUAÇÕES DE SAÚDE GERAIS      | E SIM, QUAL É A M | MATERNIDADE DE REFERÊNCIA?                                                       |             |
| Abaixo do Peso O Peso Adequado O Acima d | o Peso            | TEM DOENÇA RESPIRATÓRIA/NO PULMÃO?                                               | O Sim O Não |
| ESTÁ FUMANTE?                            |                   | Asma DPOC/Enfisema Outra                                                         | Não Sabe    |
| FAZ USO DE ÁLCOOL?                       | O Sim () Não      | ESTÁ COM HANSENÍASE?                                                             | O Sim O Não |
| FAZ USO DE OUTRAS DROGAS?                | O Sim () Nilo     | ESTÁ COM TUBERCULOSE?                                                            | O Sim O Não |
| TEM HIPERTENSÃO ARTERIAL?                | O Sim () Nilo     | TEM OU TEVE CÂNCER?                                                              | O Sim O Não |
| TEM DIABETES?                            | O Sim () Nilo     | TEVE ALGUMA INTERNAÇÃO NOS ÚLTIMOS 12 MESES?<br>SE SIM DODICIUM CALIBRA?         | O Sim O Não |
| TEVE AVC/DERRAME?                        | O Sim () Nilo     |                                                                                  | )           |
| TEVE INFARTO?                            | O Sim () Não      | TEVE DIAGNÓSTICO DE ALGUM PROBLEMA DE SAÚDE<br>MENTAL POR PROFISSIONAL DE SAÚDE? | O Sim O Não |
| TEM DOENÇA CARDÍACA/DO CORAÇÃO?          | O Sim () Nilo     | ESTÁ ACAMADO?                                                                    | O Sim O Não |
| SE SIM, INDIQUE QUAL(IS).**              |                   | ESTÁ DOMICILIADO?                                                                |             |
| TEM OU TEVE PROBLEMAS NOS RINS?          | O Sim O Nilo      | (SE SIM, INDIQUE QUAL(IS).                                                       |             |
| Insuficiência Renal Outro Não Sabe       |                   | USA OUTRAS PRÁTICAS INTEGRATIVAS E COMPLEMENTARES?                               | O Sim O Não |
| OUTRAS CONDIÇÕES DE SAÚDE                | UAL?              | (3 - QUAL?                                                                       |             |
| CIDADÃO EM SITUAÇÃO DE RUA               |                   |                                                                                  |             |
| ESTÁ EM SITUAÇÃO DE RUA?*                | O Sim O Não       | É ACOMPANHADO POR OUTRA INSTITUIÇÃO?                                             | O Sim O Não |
| O < 6 meses O 6 a 12 meses O 1 a 5 anos  | O >5aros          | (                                                                                | )           |
| RECEBE ALGUM BENEFÍCIO?                  |                   | VISITA ALGUM FAMILIAR COM FREQUÊNCIA?                                            |             |
| POSSUI REFERÊNCIA FAMILIAR?              | O Sim O Não       | SE SIM, QUAL É O GRAU DE PARENTESCO?                                             |             |
| QUANTAS VEZES SE ALIMENTA AO DIA?        |                   | TEM ACESSO À HIGIENE PESSOAL?                                                    |             |
| QUAL A ORIGEM DA ALIMENTAÇÃO?            | Outras            | SE SIM, INDIQUE QUAL(IS),**<br>Banho Acesso ao Sanitário Higiene Bucal           |             |

C(4-SUS ABy21

\*Campo obrigatório \*\*Campo obrigatório condicionado à pergunta anterior

CI/6-SUS AB v21

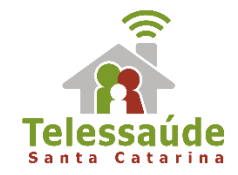

# 5. Como registrar uma consulta puerperal?

- 1. Identificação da gestante através do CNS na ficha de Cadastro Individual;
- 2. Manter atualizados os campos: Antecedentes Obstétricos e Antecedentes Gerais;
- 3. Informar altura e peso nos atendimentos;

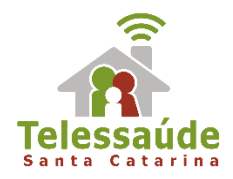

## 4. Identificação do Problema/Condição Avaliada;

| CIAP2                                     | CID10                              |
|-------------------------------------------|------------------------------------|
| W18 – SINAIS/ SINTOMAS PÓS-               | 0152, 085, 086, 0860, 0861, 0862,  |
| PARTO                                     | 0863, 0864, 0868, 087, 0870, 0871, |
| W19– SINAIS/ SINTOMAS DA                  | 0872, 0873, 0878, 0879, 089, 0890, |
| MAMA/LACTAÇÃO                             | 0891, 0892, 0893, 0894, 0895,      |
| W70 - SEPSIS/INFECÇÃO PUERPERAL           | 0896, 0898, 0899                   |
| W94 - MASTITE PUERPERAL                   |                                    |
| W96 – OUTRAS COMPLICAÇÕES DO<br>PUERPÉRIO |                                    |

## 5. SUGESTÃO: Incluir o cód. SIGTAP 0301010129 – CONSULTA PUERPERAL

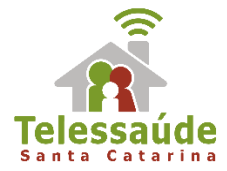

## 6. O que mudou na Ficha de Atividade Coletiva na versão 3.0?

| S        |                                                  | АТ                 | FI<br>IVIDA | CHA DE<br>DE COL                | ΕΤΙν                  | Ά             | CONFERID       | POR:                             | DATA:<br>/ /<br>FOLHA N®:            |
|----------|--------------------------------------------------|--------------------|-------------|---------------------------------|-----------------------|---------------|----------------|----------------------------------|--------------------------------------|
|          | O PROFISSIONAL RES                               | PONSÁVEL*          | сво*        | J-L_L_ (                        | CNES*                 |               | INE*           |                                  | DATA:*                               |
| TURN     | :* (9)(1)() PROGRAM                              | A SAÚDE NA ESC     |             | ucação 🗌 Saúde                  | CNS                   | DO PROFISS    | IONAL          |                                  | сво***                               |
|          | LOCA                                             |                    | ADE         |                                 |                       |               |                |                                  |                                      |
| Nº INE   | P (ESCOLA/CRECHE)*                               |                    | CNES        |                                 |                       |               |                |                                  |                                      |
|          |                                                  |                    | L           |                                 |                       |               |                | لياتيانيا                        |                                      |
| OUTR     | A LOCALIDADE:                                    |                    |             |                                 |                       |               |                |                                  |                                      |
| NUDE     | DA DTICIDA NTES*                                 | NE DE AVAI         | IACOSE AL   | TEDADAE                         | 400                   |               |                | لياتيانيا                        |                                      |
|          |                                                  |                    | INCOES AL   | TERADAS                         |                       |               |                |                                  |                                      |
|          | ATIVID                                           | ADE (opcão ú       | nica)*      |                                 |                       | TEMA          |                | JNIÃO (opcão                     | múltipla)***                         |
| 0        | Reunião de equipe                                |                    |             |                                 | 6                     | Questões av   | ministrativas  | /Funcionament                    | 0                                    |
| õ        | Reunião com outras                               | equipes de saúo    | de          |                                 |                       | Processos d   | e trabalho     |                                  |                                      |
| G        | Reunião intersetorial/0                          | Conselho Local de  | Saúde/Cor   | trole social                    |                       | Diagnóstico   | do território  | /Monitoramento                   | do território                        |
| <u> </u> |                                                  |                    |             |                                 |                       | Diagnostico   | to Monitoran   | anto das acões                   | da equipa                            |
|          | ATIVI                                            | DADE (opção ún     | ica)*       | ]                               |                       | Discussion    | o caso /Proint | e Terredutice 5                  | logular                              |
| <u>0</u> | Educação em saúd                                 | e                  |             |                                 |                       | Educate D     | e caso/ Projet | to rerapeutico s                 | rngular                              |
| <u> </u> | Atendimento em g                                 | rupo               |             |                                 |                       | Educação M    | ermanente      |                                  |                                      |
| 09       | Avaliação/Procedir                               | mento coletivo     |             |                                 |                       | Outros        |                |                                  |                                      |
| 0        | Mobilização social                               |                    |             | 75446 040                       |                       |               |                | 201720                           | 514 64 005                           |
|          | (opção múltipla, obrigat<br>atividades 4, 5, 6 ( | oʻrio para<br>a 7) | 0           | opção múltipla, o<br>atividades | brigatór<br>4, 5 e 7) | o para        |                | (opção única e<br>atividade 6, e | obrigatório para<br>múltipla para 5) |
| 01       | Comunidade em ge                                 | ral                | 01          | Ações de comb                   | ate ao A              | ledes aegypti | 01             | Antropomet                       | ria                                  |
| 02       | Criança O a 3 anos                               |                    | 02          | Agravos negli                   | genciad               | os            | 02             | Aplicação tó                     | pica de flúor                        |
| 03       | Criança 4 a 5 anos                               |                    | 03          | Alimentação s                   | audáve                | 1             | 03             | Desenvolvime                     | ento da linguagem                    |
| 04       | Criança 6 a 11 anos                              |                    | 04          | Autocuidado<br>doenças crôni    | de pessi<br>cas       | bas com       | 04             | Escovação de                     | intal supervisionada                 |
| 05       | Adolescente                                      |                    | 05          | Cidadania e dir                 | eitos hur             | nanos         | 05             | Práticas cor                     | porais e atividade fis               |
| 06       | Mulher                                           |                    | 06          | Dependência q<br>outras dronas  | uímica/t              | abaco/álcool/ | 06             | PNCT Sessão                      | 1                                    |
| 07       | Gestante                                         |                    | 07          | Envelheciment                   | o/climat              | ério/         | 07             | PNCT Sessão                      | 2                                    |
|          | Homem                                            |                    |             | Plantas medicin                 | ais/fitot             | erapia        | 08             | PNCT Sessão                      | 3                                    |
| 69       | Familiares                                       |                    | 09          | Prevenção da v                  | iolência              | e promoção da | 09             | PNCT Sessão                      | 4                                    |
|          | Idoso                                            |                    |             | Saúde ambient                   | al                    |               |                | Saúde auditiv                    | a                                    |
|          | Pessoas com doenc                                | as crônicas        |             | Saúde bucal                     |                       |               |                | Saúde ocula                      | r                                    |
| 12       | Usuário de tabaco                                |                    | 12          | Saúde do traba                  | hador                 |               | 12             | Verificação d                    | a situação vacinal                   |
| 13       | Usuário de álcool                                |                    | 13          | Saúde mental                    |                       |               | 1              | Outras                           |                                      |
| 14       | Usuário de outras d                              | rogas              |             | Saúde segual e                  | reprodu               | tiva          |                | Outro proced                     | imento coletivo                      |
|          | Pessoas com sofrim                               | ento ou            |             | Company calide                  |                       |               | 14             | Código do                        | SIGTAP                               |
|          | transtorno mental                                |                    |             | Semana saude                    | rial escol            |               | -              |                                  |                                      |
| 16       | Profissional de educ                             | cação              | - <b>D</b>  | Outros                          |                       |               |                |                                  |                                      |

Caso seja uma atividade do Programa Saúde na Escola, o n<sup>o</sup> do INEP (Escola/Creche) deve estar preenchido no bloco "Local da atividade", assim como, deve ser preenchida no bloco "Programa saúde na escola", se é uma atividade realizada pela equipe de educadores da escola e/ou pela equipe de saúde.

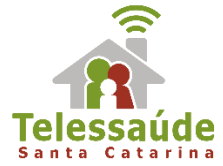

## 7. Como gerar relatório das atividades do Programa Saúde na Escola (PSE)?

| Atendimento<br>domiciliar                          | Atendimento<br>individual     | Atendimento<br>odontológico |                                                                                                    |
|----------------------------------------------------|-------------------------------|-----------------------------|----------------------------------------------------------------------------------------------------|
| Atividade coletiva                                 | Avaliação de elegibilidade e  | PEC > Relatórios            | Instalação local                                                                                                    |
| Procedimentos                                      | Procedimentos<br>consolidados | Resu                        | Relatório de atividade coletiva         Período *         Atividade         Práticas em saúde         Práticas em saúde - Outros procedimentos coletivos         Programa saúde na escola - Educação |
| Sindrome<br>neurológica por<br>Zika / Microcefalia | Vacinação                     | Visita de<br>terri          | Programa saúde na escola - Saúde<br>Público alvo<br>Temas para reunião<br>Temas para saúde<br>[Turno<br>[↓ ↓   Página 1_de 1   ▶ ▶]   ♦                                                              |

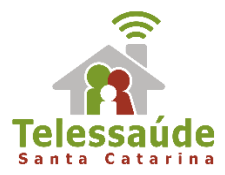

### Acesso restrito no Portal do SISAB

| SISAB                                                                        | Sistema de informação em Saúde para a Atenção Básica                                                       | Sister MINISTÉRIO DA SAUDE                                                                                | Acesso restrito                                                                     |  |
|------------------------------------------------------------------------------|----------------------------------------------------------------------------------------------------|----------------------------------------------------------------------------------------------------|-------------------------------------------------------------------------------------|--|
| SISAB                                                                        |                                                                                                    |                                                                                                    |                                                                                     |  |
| NAVEGAÇÃO                                                                    | Painel: Gestor Estadual                                                                                    |                                                                                                    |                                                                                     |  |
| A Perfil                                                                     | Lill Relatórios                                                                                            |                                                                                                    |                                                                                     |  |
| C)Envio <<br>♥ Saúde <                                                       | Envio<br>Permite visualizar os dados de produção das equipes de Atenção Básica que foram                   | Processamento/Validação<br>Pemine verificar se os dados envisidos pelos aplicações da estratégia e-SUS AB | Saude<br>Permite consultar as informações de produção (atendimentos, procedimentos, |  |
| 🛢 Processamento/Validação<                                                   | envisoos e valiosoos.                                                                                      | toram processados e validados com sucesso.                                                                | atividades coletivas e visitas domiciliares) da Atenção Básica.                     |  |
| i Indicadores                                                                | Acessar Relatório 🛇                                                                                        | Acessar Relatório 🕄                                                                                       | Acessar Relatório 🛇                                                                 |  |
| <ul> <li>Perguntas Frequentes</li> <li>Fale Conosco</li> <li>6-i-</li> </ul> | Gerador de Contra Chave<br>Gere aquí a contra-chave par a sua instalação do xSUS AB PEC (a partir da versi | 3o z ti),                                                                                                 |                                                                                     |  |
| 0 384                                                                        | Consulte os documentos disponíveis. Clique aqui.                                                           | Perguntas Frequentes<br>Dúvidas sobre o SISAB? Clique aqui.                                               | Perfis de Acesso<br>Seleção de Perfis SISAB. Clique aqui.                           |  |

| ≡                          |                      |
|----------------------------|----------------------|
| Saúde: Relatórios          |                      |
| Lill Selecione o Relatório |                      |
| → Produção                 | → Atividade Coletiva |
|                            |                      |

#### Saúde: Atividade Coletiva

#### **Opções de Consulta:**

- Período por Unidade Geográfica
- Unidade Geográficas por Período

#### **Municípios:**

| Selecione        | • |
|------------------|---|
| o creceror rest. |   |

#### Nível de detalhamento:

Município UBS Equipe

#### Selecione o Período:

| nício:      | Fim:      |   |
|-------------|-----------|---|
| Selecione 🔻 | Selecione | ٠ |

#### Selecione equipe/profissional :

| Tipo de Equipe: | Categoria Profissional: |   |
|-----------------|-------------------------|---|
| Selecione       | Selecione               | ۳ |

#### Selecione as características da atividade:

| INEP:              | Atividade:           |  |  |  |  |  |  |  |
|--------------------|----------------------|--|--|--|--|--|--|--|
| Selecione 🔻        | Selecione 🔻          |  |  |  |  |  |  |  |
| Tema para Reunião: | Público-Alvo:        |  |  |  |  |  |  |  |
| Selecione 🔻        | Selecione 🔻          |  |  |  |  |  |  |  |
| Temas para Saúde:  | Práticas para Saúde: |  |  |  |  |  |  |  |
| Selecione          | Selecione 🔻          |  |  |  |  |  |  |  |

#### Como deseja visualizar?

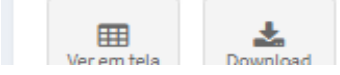

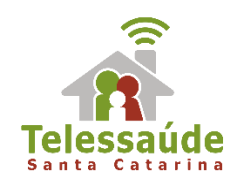

## 8. Não preciso enviar BPA do e-SUS AB para o SIA?

O módulo "Exportar BPA (Boletim de Produção Ambulatorial)" foi descontinuado na versão 2.2. O Boletim de Produção Ambulatorial (BPA) não será mais gerado pelo e-SUS Atenção Básica. As informações do BPA que eram enviadas manualmente para o Sistema de Informação Ambulatorial (SIA) agora estão sendo enviadas automaticamente para a base do Conjunto Mínimo de Dados (CMD), exportada diretamente dos registros transmitidos para o SISAB.

**ATENÇÃO:** Os procedimentos de média/alta complexidade, mesmo que realizados na Atenção Básica devem continuar sendo informados no SIA.

Fonte: Portaria n.2148, de 28 de Agosto de 2017

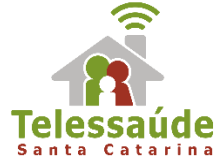

## 9. Como funciona o módulo de Agenda online disponível para o Administrador da instalação do e-SUS AB na versão3.0?

|                            | ungeringene - Liferinin Armine                                                                                                    | Atendimentos SUS                   |
|----------------------------|----------------------------------------------------------------------------------------------------|------------------------------------|
|                            | AGENDA ONLINE                                                                                                    | AGENDADOS FILA DE EBPERA REALIZADO |
| SEGURANÇA                  | Para babilitar orte convice é necessária acessar o Portal de porter para perar a contra-                                                                                                    |                                    |
|                            | <ul> <li>chave. Se preferir, é possível gerar a contra-chave ligando para o Disque Saúde através<br/>do telefone 136. Também é preciso ter conectividade com a internet para este serviço<br/>funcionar.</li> </ul> | Serviço Especializado 🗰 SISREG     |
| CADSUS                     |                                                                                                    | AGENDADO PARA 19/04/2018 ÀS 18:30  |
| COMPARTILHAR<br>PRONTUÁRIO | Agends online                                                                                                    | Unidade executante:                |
| PERFORMANCE                | DESABILITADA                                                                                                    | Hospital Especializado             |
| ESTATÍSTICAS<br>DE USO E   |                                                                                                    | Profissional executante:           |
| DIAGNÓSTICO                | Desabilitada por em<br>19/02/2018 às 15:18                                                                                                    | )                                  |
| AGENDA ONLINE              |                                                                                                    | Chave de confirmação: DETALHE      |
|                            | 3 0 C                                                                                                    |                                    |
|                            | Contra-chave                                                                                                    | ATENCÃO BÁSICA                     |
|                            |                                                                                                    |                                    |
|                            | Habiitar                                                                                                    | CONSULTA NA ATENÇÃO RÁSICA         |
|                            |                                                                                                    | Atenção Básica e-SUS AB            |
| Voltar                     |                                                                                                    |                                    |
|                            |                                                                                                    | AGENDADO PARA 05/04/2018 ÀS 15:40  |

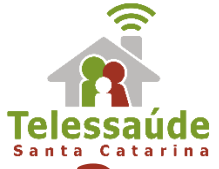

## **10. Como monitorar o envio de dados?**

#### Instalação local de e-SUS AB

| PEC > Admini | stração > Transmissã                            | o de dados > Controle de e                                  | envio de fichas        |       |                              |         |                                                                                                    |                                                                                                    |                     |                         |                     |                      |                 |                 |                     |                  |                    |                |      |
|--------------|-------------------------------------------------|-------------------------------------------------------------|------------------------|-------|------------------------------|---------|----------------------------------------------------------------------------------------------------|----------------------------------------------------------------------------------------------------|---------------------|-------------------------|---------------------|----------------------|-----------------|-----------------|---------------------|------------------|--------------------|----------------|------|
| _ <b>_</b>   | O envio de dados é au<br>Se desejar enviar dado | tomático entre 00:00 e 06:00<br>s manualmente, clique em "G | ).<br>Gerar / Transmit | tir". |                              |         |                                                                                                    |                                                                                                    |                     |                         |                     |                      |                 |                 |                     |                  | SIS                | SAB            |      |
| Envio Online |                                                 | × 🗙 💦 Pes                                                   | quisar                 |       |                              |         | MS/SAS/Depa                                                                                                    | artamento                                                                                                    | de Atenção Básica - | DAB                     |                     |                      |                 |                 |                     |                  |                    |                |      |
|              |                                                 |                                                             |                        |       |                              |         | Unidades Ge                                                                                                    | ográficas:                                                                                                    | município - SAN     | ITA CATARINA            |                     |                      |                 |                 |                     |                  |                    |                |      |
| Lote         | Data de criação                                 | Data de envio                                               | Ficha                  | 15    | Envio online                 | Arquivo | BGE:<br>Período: Ago                                                                                                    | sto de 2017                                                                                                    | à Dezembro de 201   | 7                       |                     |                      |                 |                 |                     |                  |                    |                |      |
| 113          | 22/02/2018 10:33                                |                                                             | 2                      |       | Não                          | Não     | Data da Últin                                                                                                    | Central registration of a central of the central of the central of |                     |                         |                     |                      |                 |                 |                     |                  |                    |                |      |
| 112          | 22/02/2018 00:00                                |                                                             | 1                      |       | Não                          | Não     |                                                                                                    |                                                                                                    |                     |                         |                     |                      |                 |                 |                     |                  |                    |                |      |
| 79           | 16/02/2018 13:06                                |                                                             | 1                      |       | Não                          | Não     |                                                                                                    | Producão Enviada                                                                                                    |                     |                         |                     |                      |                 |                 |                     |                  |                    |                |      |
| 78           | 15/02/2018 11:24                                |                                                             | 3                      |       | Não                          | Não     | Mostrar 10 • registros por pagina Procurar:                                                                                                    |                                                                                                    |                     |                         |                     |                      |                 |                 |                     |                  |                    |                |      |
| 77           | 14/02/2018 13:40                                |                                                             | 1                      |       | Não Não Quantidade de fichas |         |                                                                                                    |                                                                                                    |                     |                         |                     |                      |                 |                 |                     |                  |                    |                |      |
| 76           | 14/02/2018 13:29                                |                                                             | 1                      |       | Não                          | Não     | Período<br>11                                                                                                    | Total ↓↑                                                                                                    | Cad Individual      | Cad Domiciliar 🗍        | Atend Individual    | Atend Odontólogico 🕼 | Ativ Coletiva 🕸 | Procedimentos 1 | Visita Domiciliar 🗍 | Atend Domiciliar | Aval Elegibilidade | Cons Alimenta  | r    |
| 75           | 07/02/2018 15:36                                |                                                             | 1                      |       | Não                          | Não     | 201708                                                                                                    | 815                                                                                                    | 126                 | 32                      | 194                 | 58                   | 77              | 188             | 140                 |                  | 5                  | 0              | 0    |
| 74           | 05/02/2018 10:15                                |                                                             | 1                      |       | Não                          | Não     | 201709                                                                                                    | 1 264                                                                                                    | 226                 | 112                     | 300                 | 154                  | 45              | 294             | 133                 |                  |                    | 0              | 0    |
| 73           | 31/01/2018 10:45                                |                                                             | 1                      |       | Não                          | Não     | 201710                                                                                                    | 1 607                                                                                                    |                     |                         | 507                 | 250                  |                 |                 | 140                 |                  | -<br>              | 0              |      |
| 72           | 30/01/2018 09:28                                |                                                             | 1                      |       | Não                          | Não     | 201710                                                                                                    | 1.037                                                                                                    | 12                  | 22                      | 567                 | 230                  | 80              | 558             | 140                 |                  |                    | -              |      |
|              |                                                 | 1 2                                                         | 3 4                    | 5 6   | 7 8 9 >                      | >       | 201711                                                                                                    | 3.362                                                                                                    | 269                 | 1.384                   | 549                 | 330                  | 51              | 632             | 147                 |                  |                    | 0              | 0    |
|              |                                                 |                                                             |                        |       |                              |         | 201712                                                                                                    | 2.764                                                                                                    | 90                  | 321                     | 969                 | 212                  | 21              | 1.040           | 111                 |                  |                    | 0              | 0    |
|              |                                                 |                                                             |                        |       |                              |         | Evibindo do 1                                                                                                    | a E da E rag                                                                                                    | istros              |                         |                     |                      |                 |                 |                     |                  |                    | danian t Dat   |      |
| Voltar       |                                                 |                                                             |                        |       |                              | Imprir  | The second second secon | astesteg                                                                                                    | iscros              |                         |                     |                      |                 |                 |                     |                  | Ar                 | Iterior 1 Pro. | Jimo |
|              |                                                 | Mostrar 10 y res                                            | zistros por pa         | agina |                              |         |                                                                                                    |                                                                                                    |                     | Tipo de Equipe Procurar |                     |                      |                 |                 |                     |                  |                    |                |      |
|              |                                                 |                                                             |                        |       |                              |         |                                                                                                    |                                                                                                    |                     |                         |                     |                      |                 |                 |                     |                  |                    |                |      |
|              |                                                 | Período                                                     |                        |       |                              |         |                                                                                                    |                                                                                                    |                     |                         | Quantidade de ficha | 15                   |                 |                 |                     |                  |                    |                |      |
|              |                                                 |                                                             | 17                     | То    | Total ↓↑                     |         | riaram _↓†                                                                                                    |                                                                                                    | 1                   | Não enviaram            |                     | % enviaram           |                 | .↓↑             | % não enviaram      |                  | 11                 |                |      |
|              |                                                 | 201708 3                                                    |                        |       |                              |         | 3                                                                                                    |                                                                                                    |                     | D                       |                     | 100.00               | 00              |                 | 0.00                |                  |                    |                |      |
|              |                                                 | 201709                                                      |                        |       | 3                            |         | 3                                                                                                    |                                                                                                    | 3                   |                         | c                   | >                    |                 | 100.00          |                     |                  | 0.00               |                |      |
|              |                                                 | 201710                                                      |                        |       | 3                            |         |                                                                                                    |                                                                                                    | 3                   |                         | c                   | >                    |                 | 100.00          |                     |                  | 0.00               |                |      |
|              |                                                 | 201711                                                      |                        |       | 3                            |         | 3                                                                                                    |                                                                                                    | 3                   |                         | c                   | 5                    |                 | 100.00          |                     |                  | 0.00               |                |      |
|              |                                                 | 201712                                                      |                        |       | 3                            |         | 3                                                                                                    |                                                                                                    | 3                   |                         | c                   | 0                    |                 | 100.00          |                     |                  | 0.00               |                |      |
|              |                                                 |                                                             |                        |       |                              |         |                                                                                                    |                                                                                                    |                     |                         |                     |                      | •               |                 |                     |                  |                    |                |      |
|              |                                                 | Exibindo de 1 a 5 de 5 registros 1 Próximo                  |                        |       |                              |         |                                                                                                    |                                                                                                    |                     |                         |                     |                      |                 | 1 Próximo       |                     |                  |                    |                |      |

#### Atenção:

Os dados passam por um processo de validação\*, portanto considera-se oficial os dados disponibilizados no SISAB.

\*O link das Notas técnicas de validação dos dados está disponível no final da apresentação.

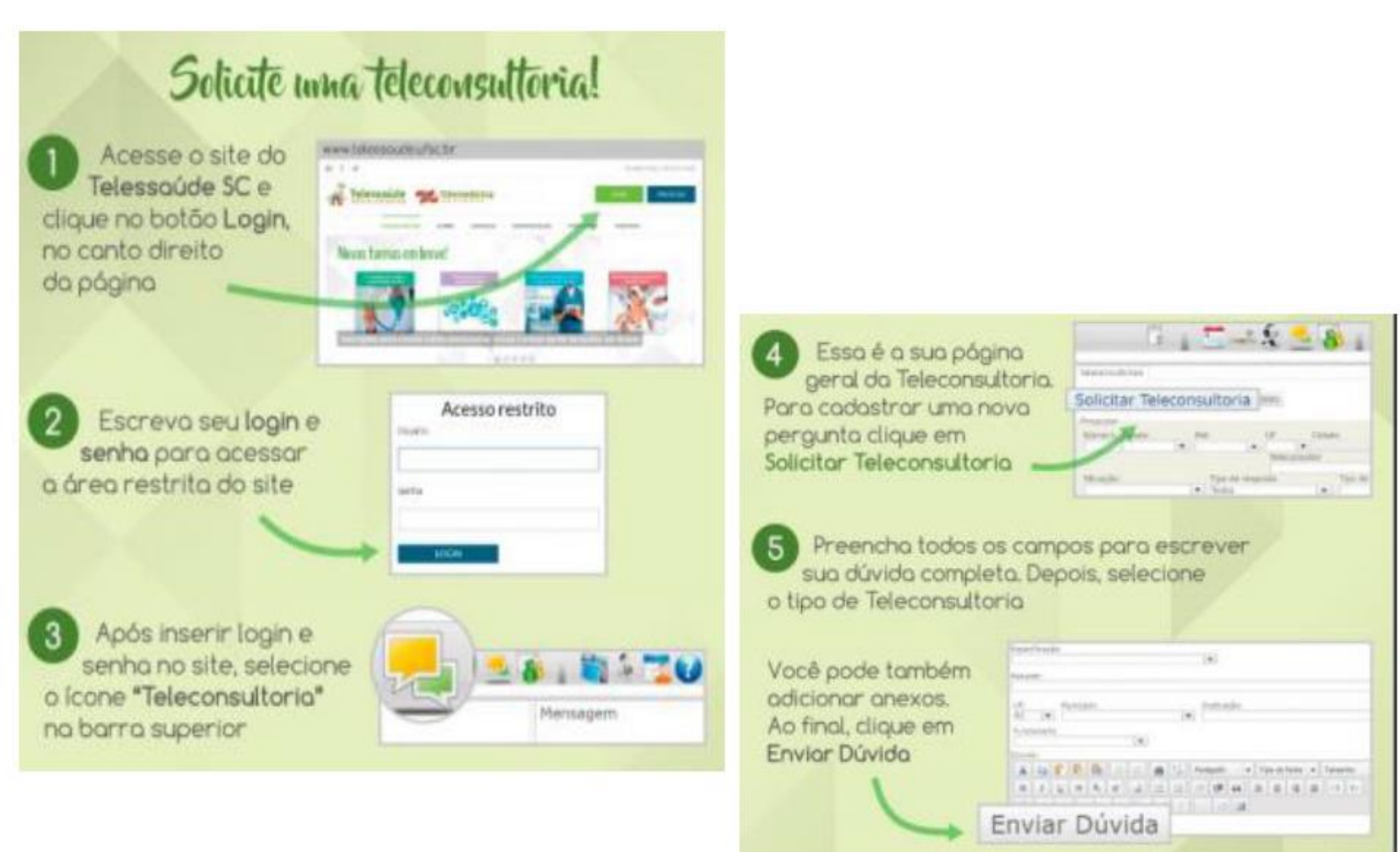

#### Então, é só aguardar!

Se sua dúvida for respondida de maneira assíncrona, em até 72h utéis você receberá um e-mail notificando. Acesse o portal para fazer a leitura da respostal

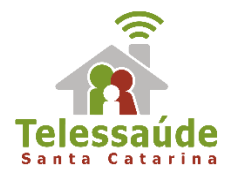

## Perguntas e respostas

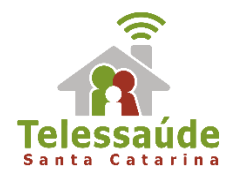

# Avalie a webpalestra de hoje: https://goo.gl/forms/xSMaKIFM6l 9IFS652